## INDIVIDUAL MEMBERSHIP

### SIGNING UP FOR THE FIRST TIME

GO TO <a href="http://www.badminton.ca/member/signupchoice.aspx">http://www.badminton.ca/member/signupchoice.aspx</a>

#### At this screen click on I AM NEW JOIN NOW

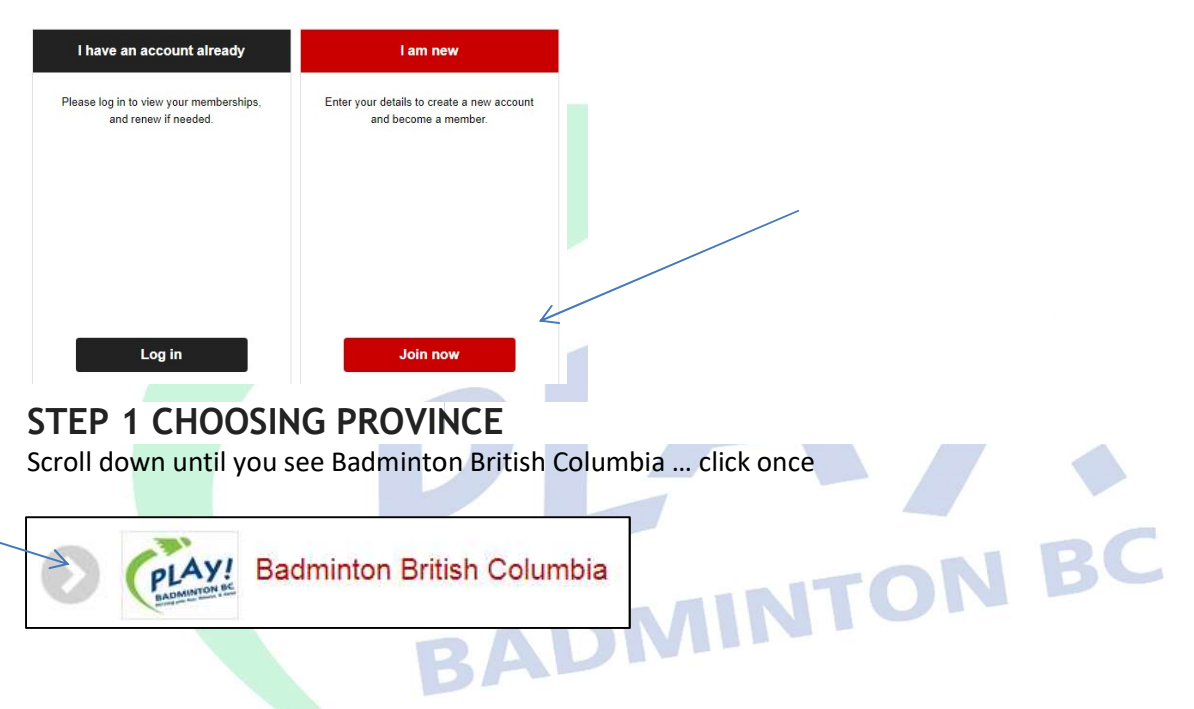

There are 5 more steps to complete: Rules & Regulations, Profile, Membership, Account & Payment

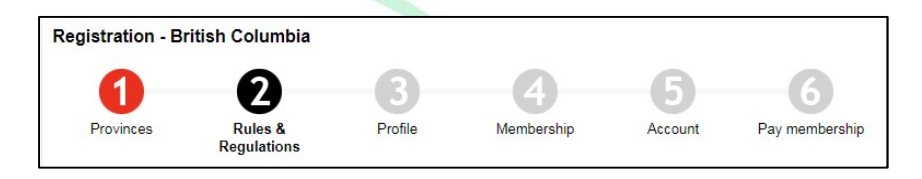

## STEP 2 RULES AND REGULATIONS AGREE and click NEXT to continue

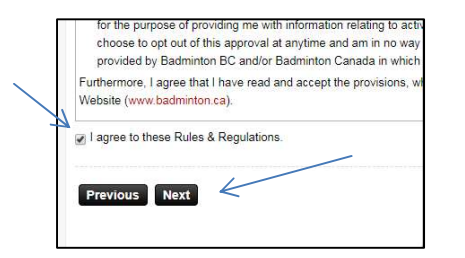

#### STEP 3 FILL IN PROFILE information which includes:

- Personal Information
- > Address Information (please do not use periods)
- > Postal Code (please enter in format | V2M 5N7)
- > Phone Number (at least one number in this format | 250-555-5555)
- Email address

Then click on Next

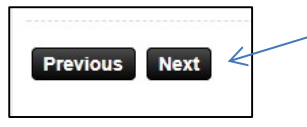

# STEP 4 CHOOSING MEMBERSHIP using the drop down arrows:

- Choose Membership (not sure which to choose <u>click here</u>)
- Choose your Zone (not sure which to choose <u>click here</u>)
- Choose your Club (if you are not at a club choose generic BC-Zone(nn)-Other)

| Membership period 2017-12-09 - 2018-05-31 (173 days) ▼ |                       |                          |                        |  |
|--------------------------------------------------------|-----------------------|--------------------------|------------------------|--|
| 🔓 Player                                               | Membership            | Zones                    | Clubs                  |  |
| Player                                                 | Recreational (\$5.00) | BC - Zone 7 - North West | Terrace Badminton Club |  |

#### **STEP 5 CREATE AN ACCOUNT** Registration - British Columbia 61 2 3 5 Enter Login Name (The login) Provinces Rules & Regulations Profile Membership Pay membership Account name does not meet the requirements. The login name can contain only letters, numbers, periods I want to : Create a new account ٠ (.), hyphens (-), or underscores (\_) Login name: and must be at least 8 characters Password: \* long) \* > Enter in Password (The password Repeat password: E-mail: anonymous@gmail.com \* must be at least 8 characters long) Repeat e-mail: Repeat Password > Ensure email is correct Submit Cancel Repeat email

Click Submit

#### **STEP 5 PAY MEMBERSHIP**

Use either Pay Pal, Visa, Mastercard, American Express or Visa Debit Card

Follow the prompts to pay

| Men  | bership Minnie Mouse (BC13368)                                                                                                    |
|------|----------------------------------------------------------------------------------------------------|
|      | Clubs: Terrace Badminton Club                                                                                                    |
|      | Role: Player                                                                                                    |
|      | Type: Recreational                                                                                                    |
|      | Membership Starts: 2017-12-09                                                                                                    |
|      | Membership Ends: 2018-05-31                                                                                                    |
|      | Total amount: \$5.00                                                                                                    |
|      | Amount paid: \$0.00                                                                                                    |
|      | Amount owed: \$5.00                                                                                                    |
| Payı | ment Options                                                                                                    |
| 0    | Please be advised that it occasionally takes a few minutes to process payments via PayPal.<br>Veuillez noter qu'un délai de quelques minutes est parfois requis pour traiter un paiement via PayPa |
|      |                                                                                                    |
| -    | PayPal / Credit card                                                                                                    |

 $\wedge$ 

#### ACTIVATE YOUR ACCOUNT

You will be emailed (possibly to your Update or Junk Mail folder) a message from Badminton Canada to activate your Badminton BC membership account. It will look something like this and may

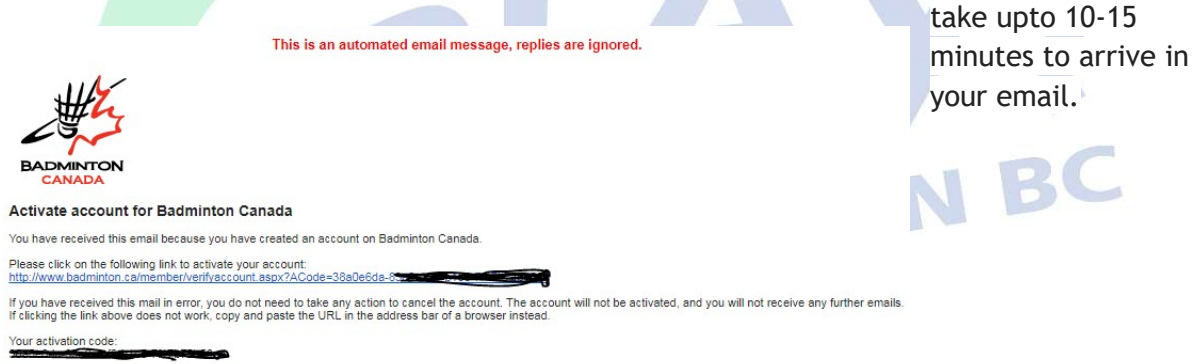

Best regards, Badminton Canada www.badminton.ca